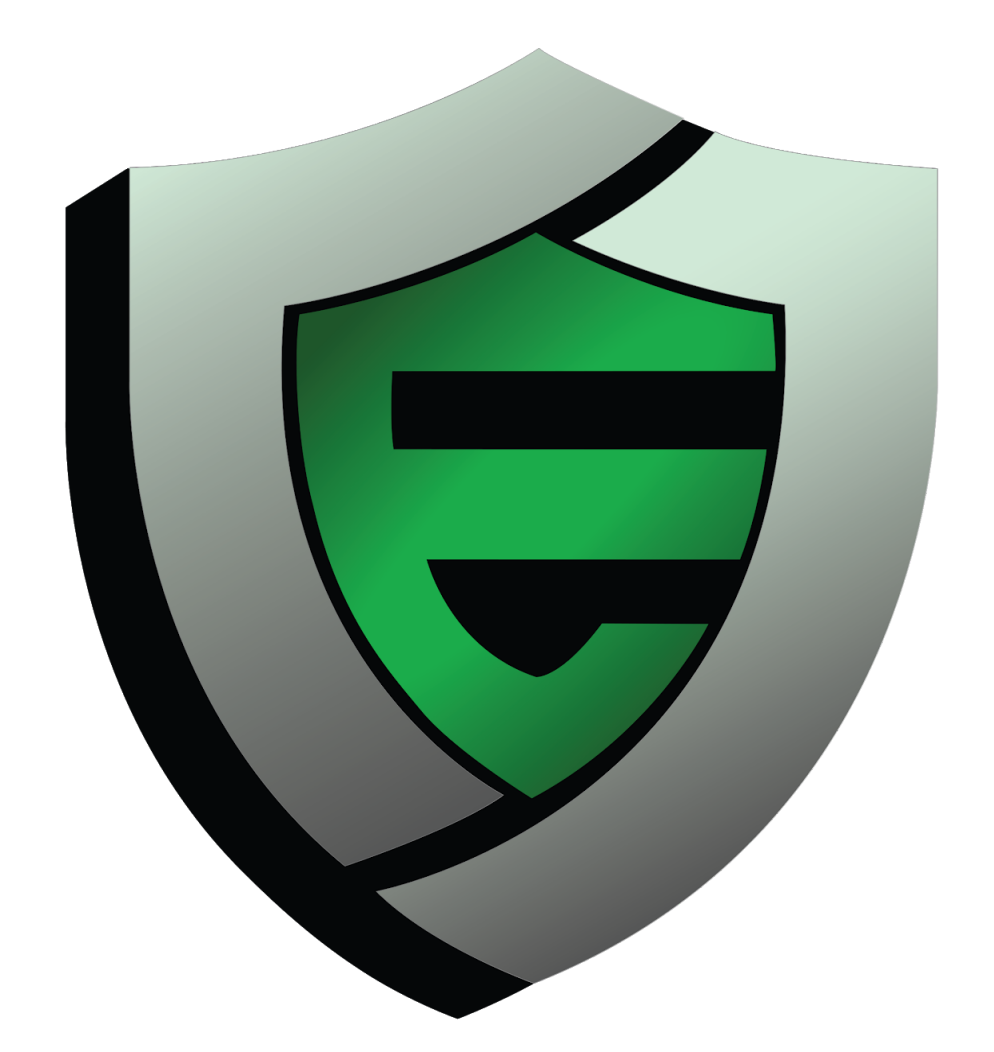

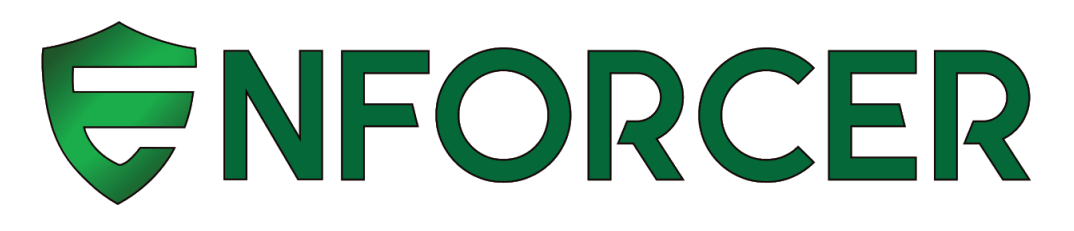

# MANUAL

**Configuring your MikroTik as a Standard LucidView Enforcer** Version 6

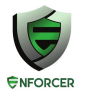

# Table of Contents

| STANDARD LUCIDVIEW ENFORCER                                     | 2  |
|-----------------------------------------------------------------|----|
| Guide version                                                   | 2  |
| About                                                           | 2  |
| Standard vs. Bolt-On Enforcer                                   | 2  |
| GENERATING & DOWNLOADING THE LUCIDVIEW ENFORCER SCRIPT FOR YOUR |    |
| MIKROTIK ROUTER                                                 | 2  |
| APPLY LUCIDVIEW ENFORCER SCRIPT TO MIKROTIK ROUTER              | 6  |
| Connecting to the MikroTik router                               | 6  |
| UPLOAD THE CONFIGURATION SCRIPT TO THE MIKROTIK ROUTER          | 9  |
| RESET MIKROTIK & RUN LUCIDVIEW ENFORCER SCRIPT                  | 10 |
| Method 1 - Reset & Configure in two steps                       | 10 |
| Method 2 - Reset and Configure in one step                      | 11 |
| TEST THE MIKROTIK                                               | 11 |
| Check connectivity of the MiroTik from the LucidView Portal     | 11 |
| LOGIN TO ENFORCER TO CONFIGURE                                  | 12 |

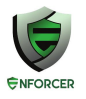

# STANDARD LUCIDVIEW ENFORCER

### **Guide version**

Please visit <u>http://www.lucidview.net/making-enforcers/</u> to make sure you have the latest version of this Install guide. **This guide is version 6** 

# About

Access to the <u>LucidView Enforcer Portal</u> will allow you to configure any <u>MikroTik router</u> running RouterOS to make use of the LucidView Content Filter, and give access to the powerful LucidView Reporting engine on the Internet traffic flowing through the MikroTik router.

We call such a configured MikroTik a LucidView Enforcer™.

# Standard vs. Bolt-On Enforcer

http://www.lucidview.net/making-enforcers/

It is very important to understand the difference between a Standard vers a Bolt-on Enforcer, as described in the link above

# GENERATING & DOWNLOADING THE LUCIDVIEW ENFORCER SCRIPT FOR YOUR MIKROTIK ROUTER

Once you have registered your organisation and logged in, you will be directed to the Welcome page. (See image below)

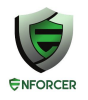

| Days Remaining in Free Trial : 14<br>Make permanent now, to ensure uninterrupted service.                                                                                                    |  |
|----------------------------------------------------------------------------------------------------|--|
| Welcome, Demo                                                                                                    |  |
| Welcome to managing absolute insight.                                                                                                    |  |
| Please select an option from the top right hand side menu, or from the buttons below.                                                                                                    |  |
| <ul> <li>Basic tasks include;</li> <li>Viewing all, or claiming an enforcer.</li> <li>Change or update basic information, and request new API tokens.</li> <li>Managing Personalised branding</li> <li>Logging into the LucidView Dashboard, for access to all available data.</li> </ul> |  |
| Please read and understand this document before attempting to create any new Enforcers.                                                                                                    |  |
| View Enforcers         Reseller Profile         Personalised Branding         Dashboard Access                                                                                                    |  |

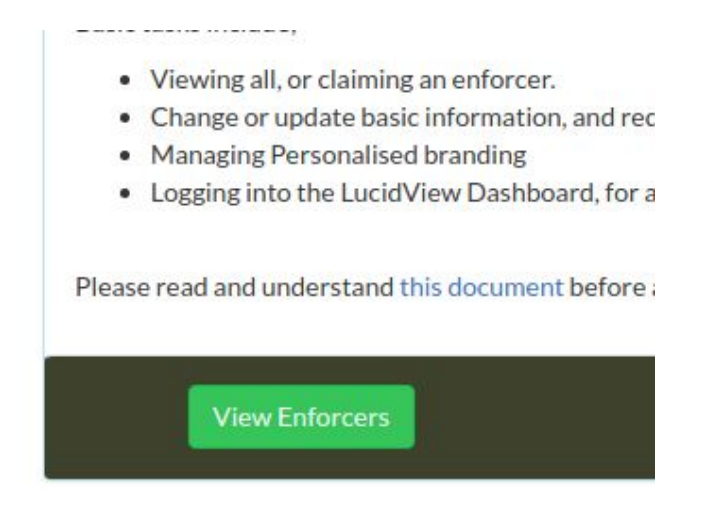

Click on the **View Enforcer** button as per the image above.

Click on Create Enforcer button

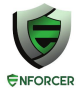

|                               | Days Remaining in Free Trial : 14<br>Make permanent now, to ensure uninterrupted service. |                     |
|-------------------------------|-------------------------------------------------------------------------------------------|---------------------|
| Viewing all Enforcers managed | by Demo                                                                                   |                     |
| No results to display         |                                                                                           |                     |
| Search                        | Create Enforcer                                                                           | Home Claim Enforcer |

Fill in all the relevant information as per the image below, then click Create:

| NB: Be sure to select select e20,e50 or e100 to make a Sta | Indard Enforcer |
|------------------------------------------------------------|-----------------|
|------------------------------------------------------------|-----------------|

| Creating New Enforcer                      |                                                                |                                                                                                    |
|--------------------------------------------|----------------------------------------------------------------|----------------------------------------------------------------------------------------------------|
| VPNIP<br>10.0.1.215<br>Enforcer Type       | Mikrotik Router SN<br>123456789987<br>Allow Remote Management  | DNS Locale<br>ZA<br>Ensure that you have read, and understand this document as it                                                      |
| e20 •                                      | Claim Enforcer (Administrator Email Required)                  | contains imperative information regarding the Enforcer type, and it's purpose.<br>Please note: You may enter an administrative address |
| demo@lucidview.net<br>FriendlyName<br>Demo | <ul> <li>Populating this name input, will provide a</li> </ul> | here, and chose to produce the Enforcer, pre-claimed.                                                                                  |
|                                            |                                                                | Back Create                                                                                                    |

A pop up will a appear to confirm all the details. Click continue.

|     | Revising Choices                                                                                                    |                                            |
|-----|----------------------------------------------------------------------------------------------------|--------------------------------------------|
| :er | <ul> <li>The Mikrotik router SN is valid.</li> <li>The administrator email address supplied is valid.</li> <li>You have chosen to pre-claim an Enforcer, with a valid address. The receiving user will then be able to skip the registration process, and follow the normal login process.</li> <li>Allowing remote access will allow you, the reseller, to log into the device as the client would.</li> <li>The friendly name is valid.</li> </ul> |                                            |
|     | Make changes Continue<br>contains imperative information<br>purpose.                                                                                                    | inderstand this doci<br>regarding the Enfo |

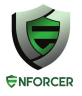

After you have clicked **continue** your Enforcer will appear as example below.

|                   |                   |                    |                    | A new Enforcer has | been successfully added | !           |        |                 |             |                     |
|-------------------|-------------------|--------------------|--------------------|--------------------|-------------------------|-------------|--------|-----------------|-------------|---------------------|
| Viewing all Enfor | cers managed by [ | Demo               |                    |                    |                         |             |        |                 |             |                     |
| Device Serial     | LucidView ID      | Admin Address      | Current Month Cost | Last Update        | Friendly Name           | Device Type | Access | Generate Report | Edit Config | Download Script     |
| 123456789987      | 468a5dcb          | demo@lucidview.net | N/A                | 2018-11-12         | Demo                    | e20         | Login  | Generate        | Q           | ۲                   |
| Search            |                   |                    | Create Enforcer    |                    |                         |             |        |                 |             | lome Claim Enforcer |

#### To download the script press the **down arrow**.

| LLESS | Generate Report | Edit Config | Download Script |
|-------|-----------------|-------------|-----------------|
| ogin  | Generate        | Q           | ۲               |
|       |                 |             |                 |
|       |                 | _           |                 |

When you click the down arrow you will be taken to this page, Click on Generate.

| Additional Inform       | ation for :468a5dcb      |                                                                                                    |
|-------------------------|--------------------------|----------------------------------------------------------------------------------------------------|
| Device is claimed       | Created At : 2018-11-12  | VPN Username : 468a5dcb                                                                                                    |
|                         | Last Update : 2018-11-12 | VPN Password : 280d39920344d6087529e9ae9f2d202cf45ae748dbce9d84c2575c9714da8ad                                                                                                    |
|                         | Claimed At : 2018-11-12  |                                                                                                    |
| Cost is currently unava | ilable                   | Enforcer Install Script : Generate                                                                                                    |
| Device Status : Offline |                          | Please Note : This install script is intended for Mikrotik routers running<br>RouterOS(Firmware) version 6.43.3 and above only. To successfully complete the<br>imaging process, the Mikrotik requires Internet access, as well as traffic flow. |
| View Config             |                          | Back                                                                                                    |

When you click Generate and Download your script will be downloaded for the MikroTik. Save the file in a place you can easily find. It will be in a format similar to the following, **468a5dcb.rsc**, i.e., a unique combination of 8 letters and numbers with the extension .rsc.

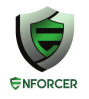

| Generating Install Script for Standard Enforc                                                                                   | er : 468a5dcb                                                                                                |
|----------------------------------------------------------------------------------------------------|----------------------------------------------------------------------------------------------------|
| A normal LucidView Enforcer is created from blank state of                                                                      | using a script from the LucidView portal. All configuration settings are made according to the Portal script |
| LucidView Unique ID.<br>468a5dcb                                                                                                | Password<br>280d39920344d6087529e9ae9f2d202cf45ae748dbce9d84c2575c9714da8ac                                  |
| Once "Generate Script" has been clicked, your download will start at<br>Ensure that you have read, and understand this document | itomatically.<br>: as it contains imperative information regarding the Enforcer type, and it's purpose.      |
|                                                                                                    | Back Generate and Download                                                                                   |

# APPLY LUCIDVIEW ENFORCER SCRIPT TO MIKROTIK ROUTER

# Connecting to the MikroTik router

Download the winbox application. This is a utility to configure MikroTiks. <u>https://mikrotik.com/download</u>

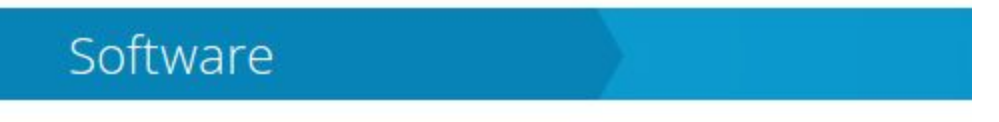

# Useful tools and utilities

Winbox version 3.11 Configuration tool for RouterOS

At the date of writing this document, the latest version is Winbox 3.11

#### Run the application.

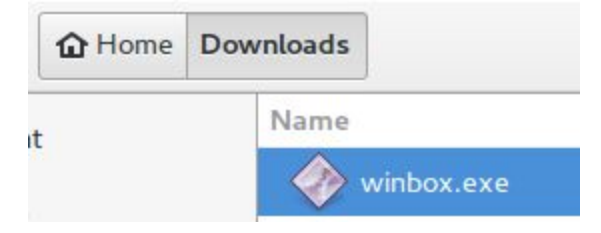

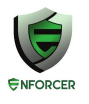

Double click on the application to run it. Windows might ask you permission to run the program.

Connect the MikroTik to your ethernet port on the laptop or desktop computer. Use port 2 on the MikroTik. <u>Do not</u> plug the LAN cable into port 1 labelled Internet. By default, your LAN should be configured to automatically get an IP address from the MikroTik. If you have a static IP configured on your LAN port, please change that to DHCP at this point.

| C                                  |          |            | WinBox v3. | 11 (Addresses)   |         | >                                 | ĸ         |
|------------------------------------|----------|------------|------------|------------------|---------|-----------------------------------|-----------|
| File Tools                         |          |            |            |                  |         |                                   |           |
| Connect To:<br>Login:<br>Password: | <br>admi | n          |            |                  |         | Keep Password<br>Open In New Wind | low       |
|                                    | Add      | /Set       |            | Connect To RoMON | Connect |                                   |           |
| Managed Neig                       | hbors    |            |            |                  |         |                                   |           |
| Refresh                            |          |            |            |                  | Fin     | d all                             | ₹         |
| MAC Address                        | $\nabla$ | IP Address | Identity   | Version          | Δ       | Board                             | -         |
| 64:D1:54:F4:92:9                   | D        | 10.31.0.1  | MikroTik   | 6.40.5 (stable)  |         | RB941-2nD                         | $\square$ |
| litem                              |          |            |            |                  |         |                                   |           |

The winbox application should come up as shown above.

If the MAC address is not shown in the list give it a few seconds to discover the MikroTik. If more than one appears, check the MAC address on the MikroTik hardware and pick that one from the list.

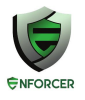

|             | v                 | /inBox v3.11 (Addresses) |         |
|-------------|-------------------|--------------------------|---------|
| le Tools    |                   |                          |         |
| Connect To: | 64:D1:54:F4:92:9D |                          |         |
| Login:      | admin             |                          |         |
| Password:   |                   |                          |         |
|             | Add/Cab           | Connect To DoMON         | Connect |

Click on the MAC address so it populated the **Connect To** field with the MAC address as shown above.

The username should be *admin*, and the password field should be *blank*.

#### Click connect.

|                       | paulg@192.168.88.1 (MikroTik) - WinBox v6.38.1 on RB951Ui-2HnD (mipsbe) | ×     |
|-----------------------|-------------------------------------------------------------------------|-------|
| Session Settings Dash | nboard                                                                  |       |
| Safe Mode             | Session: 192.168.88.1                                                   | - 🔳 🔒 |
| Quick Set             |                                                                         |       |
| CAPSMAN               |                                                                         |       |
| 🛲 Interfaces          |                                                                         |       |
| 🚊 Wireless            |                                                                         |       |
| 😹 Bridge              |                                                                         |       |
| PPP                   |                                                                         |       |
| 🙄 Switch              |                                                                         |       |
| °ଅଟି Mesh             |                                                                         |       |
| 255 IP 🗅              |                                                                         |       |
| 🧷 MPLS 🛛 🕑            |                                                                         |       |
| 🧱 Routing 🛛 🗅         |                                                                         |       |
| 😳 System 🗅            |                                                                         |       |
| 👰 Queues              |                                                                         |       |
| 📄 Files               |                                                                         |       |
| E Log                 |                                                                         |       |
| 🧟 Radius              |                                                                         |       |
| 🗙 💥 Tools 🛛 🖻         |                                                                         |       |
| 🞽 🔚 New Terminal      |                                                                         |       |
| MetaROUTER            |                                                                         |       |
| S Partition           |                                                                         |       |
| Q 🗋 Make Supout.rif   |                                                                         |       |
| 👲 🔮 Manual            |                                                                         |       |
| Dew WinBox            |                                                                         |       |

If the window above appears you have successfully opened the configuration interface of the MikroTik.

When the MikroTik starts up for the first time it will also have a small popup window with three options. The one option is OK. Click **OK** so you see the Window above.

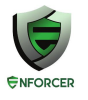

# UPLOAD THE CONFIGURATION SCRIPT TO THE MIKROTIK ROUTER

Click on the **Files menu icon**. This is files can be uploaded to the MikroTik.

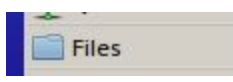

You may see a few files listed already.

| File List          |            |         |           |               |          | × |
|--------------------|------------|---------|-----------|---------------|----------|---|
| 😑 🍸 📑 🔒 Backup     | Restore    | Upload  |           |               | Find     |   |
| File Name          | △ Type     |         | Size      | Creation Time |          | • |
| autosupout.old.rif | .rif file  | _       | 529.1 KiB | May/01/2017   | 22:39:37 |   |
| autosupout.rif     | .rif file  |         | 541.9 KiB | May/01/2017   | 22:49:34 |   |
| 🖹 lease.txt        | .txt file  |         | 5.4 KiB   | Jan/23/2018   | 11:44:56 |   |
| 🗀 pub              | director   | у       |           | May/01/2017   | 22:39:26 |   |
| 🗀 skins            | director   | у       |           | Jan/01/1970   | 02:00:01 |   |
|                    |            |         |           |               |          |   |
| 5 items 17.4 MiB   | of 128.0 M | iB used | 86        | % free        |          |   |

Click on the **Upload** button and **upload the file ce03dafb.rsc** (the file with the specific name you downloaded earlier). This is the configuration script allowing the MikroTik to be controlled from the Lucidview Cloud.

|             |            |                                                                                            |                                                                               |                                                                                                    |                                                                                                    | ×                                                                                                    |
|-------------|------------|--------------------------------------------------------------------------------------------|-------------------------------------------------------------------------------|----------------------------------------------------------------------------------------------------|----------------------------------------------------------------------------------------------------|----------------------------------------------------------------------------------------------------|
| R           | estore     | Upload                                                                                     |                                                                               |                                                                                                    | Find                                                                                                    |                                                                                                    |
| Δ           | Туре       |                                                                                            | Size                                                                          | Creation Time                                                                                                    |                                                                                                    | -                                                                                                    |
|             | .rif file  |                                                                                            | 529.1 KiB                                                                     | May/01/2017                                                                                                    | 22:39:37                                                                                                    |                                                                                                    |
|             | .rif file  |                                                                                            | 541.9 KiB                                                                     | May/01/2017                                                                                                    | 22:49:34                                                                                                    |                                                                                                    |
|             | script     |                                                                                            | 5.5 KiB                                                                       | Jan/31/2018 1                                                                                                    | 13:23:40                                                                                                    |                                                                                                    |
| 🖹 lease.txt |            |                                                                                            | 5.4 KiB                                                                       | Jan/23/2018                                                                                                    | 11:44:56                                                                                                    |                                                                                                    |
|             | directory  |                                                                                            |                                                                               | May/01/2017                                                                                                    | 22:39:26                                                                                                    |                                                                                                    |
|             | directory  | 1                                                                                          |                                                                               | Jan/01/1970                                                                                                    | 02:00:01                                                                                                    |                                                                                                    |
|             | ] <b>R</b> | Restore<br>Type<br>.rif file<br>.rif file<br>script<br>.txt file<br>directory<br>directory | Restore Upload  Type .rif file .rif file script .bxt file directory directory | Restore     Upload       ✓     Type     Size       .rif file     529.1 KiB       .rif file     541.9 KiB       script     5.5 KiB       .txt file     5.4 KiB       directory     directory | Restore     Upload       /     Type     Size     Creation Time       .rif file     529.1 KiB     May/01/2017       .rif file     541.9 KiB     May/01/2017       script     5.5 KiB     Jan/31/2018       .txt file     5.4 KiB     Jan/23/2018       directory     May/01/2017     Jan/01/1970 | Restore         Upload         Find           /         Type         Size         Creation Time           .rif file         529.1 KiB         May/01/2017 22:39:37           .rif file         541.9 KiB         May/01/2017 22:49:34           script         5.5 KiB         Jan/31/2018 13:23:40           .bxt file         5.4 KiB         Jan/23/2018 11:44:56           directory         May/01/2017 22:39:26           directory         Jan/01/1970 02:00:01 |

#### Click on New Terminal.

📓 New Terminal

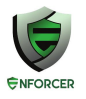

### **RESET MIKROTIK & RUN LUCIDVIEW ENFORCER SCRIPT**

Below we have two methods of resetting the MikroTik, and running the lucidView Enforcer script.

- 1. Method 1 does it in two steps.
- 2. Method 2 does the two steps in a single command.

# Method 1 - Reset & Configure in two steps

The first option allows you to see any error messages that may appear. We suggest this method for the first few MikroTik routers that you configure.

|          |                        | paulg@192.168.88.1 (MikroTik) - WinBox v6.38.1 on RB951Ui-2HnD (mipsbe) | × | : |
|----------|------------------------|-------------------------------------------------------------------------|---|---|
| Ses      | sion Settings Dash     | board                                                                   |   |   |
| ø        | Carl Safe Mode         | Session 192.168.8                                                       |   | 3 |
|          | 🄏 Quick Set            |                                                                         |   |   |
|          | 🚊 CAPsMAN              | Terminal                                                                |   | × |
|          | 🛲 Interfaces           |                                                                         |   | ٠ |
|          | 🚊 Wireless             |                                                                         |   |   |
|          | 📲 🖁 Bridge             |                                                                         | - |   |
|          | 📑 PPP                  |                                                                         |   |   |
|          | 🛫 Switch               |                                                                         |   |   |
|          | °t <mark>8</mark> Mesh |                                                                         |   |   |
|          | 255 IP 🕑               |                                                                         |   |   |
|          | 🖉 MPLS 💦 👌             |                                                                         |   |   |
|          | 😹 Routing 💦 🖹          |                                                                         |   |   |
|          | System ▷               | MMM MMM KKK TITTTTTT KKK                                                |   |   |
|          | 🙊 Queues               | MMM MMMM MMM III KKK KKK RRRRRR 000000 TTT III KKK KKK                  |   |   |
|          | 📄 Files                | MMM MMM III KKK KKK RRRRRR 000 000 TTT III KKK KKK                      |   |   |
|          | E Log                  | MMM MMM III KKK KKK RRR RRR 000000 TTT III KKK KKK                      |   |   |
|          | 🥵 Radius               | MikroTik RouterOS 6.38.1 (c) 1999-2017 http://www.mikrotik.com/         |   |   |
| ×        | 💥 Tools 🛛 🕑            | [?] Gives the list of available commands                                |   |   |
| B        | 🔚 New Terminal         | command [?] Gives help on the command and list of arguments             |   |   |
| Vin      | 🛃 MetaROUTER           | [Tab] Completes the command/word. If the input is ambiguous,            |   |   |
|          | 🔚 Partition            | a second [Tab] gives possible options                                   |   |   |
| Ö        | ] Make Supout.rif      | / Move up to base level                                                 |   |   |
| <u>e</u> | 😢 Manual               | Move up one level (command                                              |   |   |
| no       | 🔘 New WinBox           | [ paulg @MikroTik ] > / import ce03dafb.rsc                             |   | • |

First reset the MikroTik in the terminal above enter the command 'system reset-configuration no-defaults=yes'

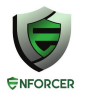

Once the MikroTik has rebooted reconnect on the MAC address. In the terminal type *'/import ce03dafb.rsc'* 

(use the filename you downloaded earlier) and press enter.

Observe the screen and note any errors. If there are any errors please do contact us for support on <a href="mailto:support@lucidview.net">support@lucidview.net</a>

If no errors were observed the MikroTik should be imaged and ready to go. Please click on **System and Reboot button** and reboot the MikroTik.

# Method 2 - Reset and Configure in one step

Connect to the MikroTik on its MAC address while connected to port 2.

Upload the configuration script as described above, i.e., ce03dafb.rsc.

Enter the command

'system reset-configuration no-defaults=yes run-after-reset=ce03dafb.rsc.'

The command above will reset the MikroTik to a blank state and then run the configuration script. After this step the MikroTik should be a fully fledged Standard LucidView Enforcer.

# **TEST THE MIKROTIK**

The MikroTik should now be ready for first time use.

# Check connectivity of the MiroTik from the LucidView Portal

In order to see if your device is online click on the Enforcer's LucidView ID in the Portal:

| 987654321123 | 2d2efacf | demo@lucidview.net | N/A      | 2018-11-12 | Demo 2 | Bolt-On | Login | Generate | Q    | ۲              |
|--------------|----------|--------------------|----------|------------|--------|---------|-------|----------|------|----------------|
| Search       |          |                    | Create E | nforcer    |        |         |       |          | Home | Claim Enforcer |

You will be directed to your Device Status.

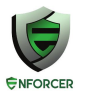

| Device is claimed      | Created At : 2018-01-29  |
|------------------------|--------------------------|
|                        | Last Update : 2018-10-11 |
|                        | Claimed At : 2018-03-02  |
| \$0.16                 |                          |
| Device Status : Online |                          |
|                        |                          |
|                        |                          |
|                        |                          |

Confirm that the device status indicates Online,, without any warnings.

# LOGIN TO ENFORCER TO CONFIGURE

Click on login to access the Enforcer, and navigate through its menu to configure.

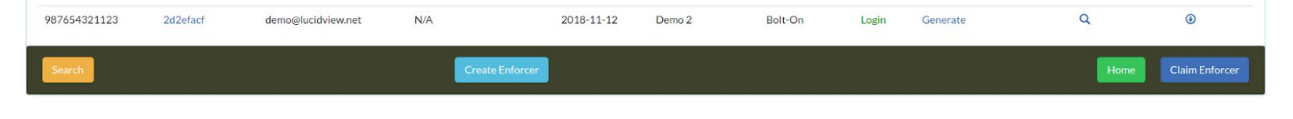